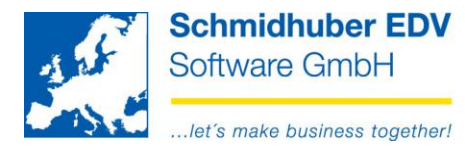

### EuroFib für Windows Funktionen iVm. FinanzOnline

## Inhalt

| Allgemein                                                       | 2  |
|-----------------------------------------------------------------|----|
| Technische Einschränkungen (WinXP, Server 2003, IE8)            | 2  |
| Vorbereitungen im FinanzOnline Portal                           | 3  |
| Benutzer für Kommunikation mit EuroFib (s.g. Webuser) erstellen |    |
| Vorbereitungen in EuroFib für Windows                           | 8  |
| Benutzerdaten erfassen (pro Klient)                             |    |
| Benutzerdaten erfassen (pro User)                               |    |
| Wichtige Hinweise zur Erfassung der Benutzerdaten9              |    |
| Eigene UID Nummer 10                                            |    |
| Ausdruck oder PDF von UID-Bestätigungen?10                      |    |
| Funktionen in EuroFib (unterjährig)                             | 11 |
| Direkte Übermittlung der Umsatzsteuervoranmeldung (UVA) 11      |    |
| Direkte Übermittlung der Zusammenfassenden Meldung (ZM)13       |    |
| Überprüfung von UID-Nummern (Stufe 1 + Stufe 2) - EINZELN 14    |    |
| Überprüfung von UID-Nummern (Stufe 1 + Stufe 2) - GESAMT 18     |    |
| UID-Nummer – Übersicht der durchgeführten Prüfungen             |    |
| Abruf der Inhalte der Databox21                                 |    |
| Direkter Login in das FinanzOnline Portal                       |    |
| Körperschaftsteuererklärung (K1)                                | 23 |
| Vorbereitungen                                                  |    |
| Hinterlegung der Sachkonten zu den Kennzahlen (optional)        |    |
| Erfassen der Werte                                              |    |
| Druck / Export / Übermittlung27                                 |    |
| Kammerumlage (KU) ab 2019                                       | 28 |
| Vorbereitungen                                                  |    |
| Auswertung                                                      |    |
| Umsatzsteuererklärung (U1)                                      | 30 |

#### Seite 1 von 30

Schmidhuber EDV Software Gesellschaft m.b.H. | Schöpfleuthnergasse 22 | A-1210 Wien

Tel +43 1 2700531

Bank Austria KN 609482500 | BLZ 12000 | BIC BKAUATWW

IBAN AT111200000609482500

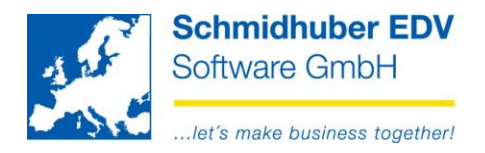

# Allgemein

EuroFib für Windows bietet zahlreiche Funktionen in Verbindung mit dem Onlineportal des österreichischen Finanzamtes "FinanzOnline" wie zB:

- Direkte Übermittlung der UmsatzsteuerVorAnmeldung
- Direkte Übermittlung der Zusammenfassenden Meldung
- Direkte Übermittlung der Körperschaftsteuererklärung (K1)
- Überprüfung von UID-Nummern (Stufe 1 + Stufe 2)
- Abruf der Inhalte der Databox
- Direkter Login aus EuroFib in das FinanzOnline Portal via Webbrowser

Dabei nutzt EuroFib für Windows die angebotene Schnittstelle bzw. das Webservice des österreichischen Finanzamtes. Der Datentransfer erfolgt mittels gesicherter Internetverbindung.

# Technische Einschränkungen (WinXP, Server 2003, IE8)

Folgende Betriebssysteme/Browser werden aufgrund einer durchgeführten Erhöhung der Sicherheitsstandards des Bundesrechenzentrums nicht mehr unterstützt:

- Windows XP oder älter
- Windows Server 2003\* oder älter
- Internet Explorer 8 oder älter

Bei Fragen zur Installation eines alternativen Browsers oder zur Umstellung auf ein neueres Betriebssystem, wenden Sie sich bitte an Ihren Systemadministrator.

Quelle der technischen Einschränkungen des BMF: https://www.bmf.gv.at/egovernment/fon/FON\_Sicherheit.html https://www.bmf.gv.at/egovernment/fon/FON\_Browsereinstellungen.html

\* Windows Server 2003: Für dieses Betriebssystem bietet Microsoft einen Hotfix an.

Dieser Hotfix ermöglicht eventuell die Funktionalität auf Ihrem Windows Server 2003: http://support.microsoft.com/kb/948963

Installation/Einrichtung dieses Hotfixes ohne Gewährleistung und auf eigene Gefahr.

#### Seite 2 von 30

Schmidhuber EDV Software Gesellschaft m.b.H. | Schöpfleuthnergasse 22 | A-1210 Wien

Tel +43 1 2700531

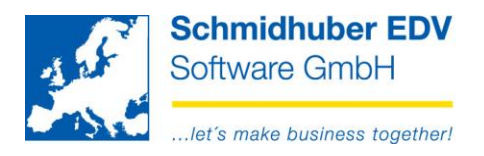

# Vorbereitungen im FinanzOnline Portal

Alle nachfolgenden Informationen und Angaben betreffend Einstellungen in Ihrem persönlichen "FinanzOnline" Login sind ohne Gewähr. Stand per 31.08.2018 – vorbehaltlich Änderungen.

Kontaktieren Sie im Zweifelsfall Ihr zuständiges Finanzamt.

## Benutzer für Kommunikation mit EuroFib (s.g. Webuser) erstellen

Loggen Sie sich auf der Website https://www.bmf.gv.at im "FinanzOnline" Portal mit Ihren persönlichen Daten ein.

| А | Anmeldung                      |       |  |  |  |  |
|---|--------------------------------|-------|--|--|--|--|
|   | mit Zugangskennungen           |       |  |  |  |  |
|   | Teilnehmer-<br>Identifikation: |       |  |  |  |  |
|   | Benutzer-<br>Identifikation:   |       |  |  |  |  |
|   | PIN:                           |       |  |  |  |  |
|   |                                | Login |  |  |  |  |
|   | PIN vergessen / gesperrt       |       |  |  |  |  |

Seite 3 von 30

Schmidhuber EDV Software Gesellschaft m.b.H. | Schöpfleuthnergasse 22 | A-1210 Wien

Tel +43 1 2700531 office@schmidhuber.com Bank Austria IBAN AT111200000609482500 Fax +43 1 2700535 www.schmidhuber.com KN 609482500 | BLZ 12000 | BIC BKAUATWW

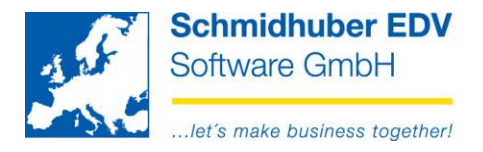

### Wählen Sie "Admin => Benutzer Einzel"

| Hauptseite Abfragen - Eingaben - Anträge - DataBox                                            | Admin - Abmelden                     | ê Q                                        |
|-----------------------------------------------------------------------------------------------|--------------------------------------|--------------------------------------------|
| Teilnehmer: Schmidhuber EDV Software Gesellschaft m.b.H.<br>Benutzer: Schmidhuber Herwig Karl | Posteingangsbuch<br>Postausgangsbuch | Datum: 31.08.2018                          |
| Hauntseite                                                                                    | Eingebrachte Anbringen               |                                            |
| nauptseite                                                                                    | Benutzer Einzel                      |                                            |
|                                                                                               | Benutzer Liste                       |                                            |
| Sie haben ungelesene Inhalte in der DataBox!                                                  | Vertretung Liste                     |                                            |
|                                                                                               | Logdaten                             |                                            |
|                                                                                               | PIN-Änderung                         |                                            |
| Häufig verwendete Funktionen                                                                  | Selbstverwaltung                     | Mit FinanzOnline zu folgenden<br>Verfahren |
| Erklärungen<br>Erfassung, Speicherung, Vorberechnung, Anzeige und Übermittlung einer E        | Erklärung                            | Zahlung                                    |

Geben Sie die gewünschte **Benutzer-Identifikation** (zB. EUROFIB1) ein. Sie können einen beliebigen Begriff in der Länge von 8-12 Stellen eingeben, der mindestens eine Ziffer und einen Buchstaben enthält. Umlaute und Sonderzeichen sind nicht zulässig.

Aktivieren Sie zusätzlich den Haken "Ich möchte einen neuen Benutzer hinzufügen".

Klicken Sie danach auf "Anfordern".

| Anforderung von Benutzerdaten                                                                                                    | 9 |
|----------------------------------------------------------------------------------------------------|---|
| Suchbegriff                                                                                                    |   |
| Geben Sie die Benutzer-Identifikation an.<br>Wenn Sie einen neuen Benutzer anlegen wollen, geben Sie im Suchbegriff die (von Ihnen bestimmte)<br>Identifikation des neuen Benutzers an, und wählen Sie 'neuen Benutzer hinzufügen'. | 1 |
| Ich möchte einen neuen Benutzer hinzufügen.                                                                                                    |   |
| Anfordern                                                                                                    |   |

#### Seite 4 von 30

Schmidhuber EDV Software Gesellschaft m.b.H. | Schöpfleuthnergasse 22 | A-1210 Wien

 Tel +43 1 2700531
 office@schmidhuber.com
 Bank Austria
 IBAN AT111200000609482500

 Fax +43 1 2700535
 www.schmidhuber.com
 KN 609482500 | BLZ 12000
 BIC BKAUATWW

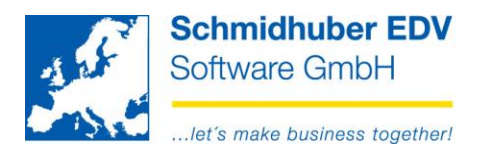

Klicken Sie auf "Benutzerkennung/Benutzerarten.

| Verwaltung der Benutzerdaten - Übersicht   |              |                      |  |  |  |
|--------------------------------------------|--------------|----------------------|--|--|--|
| Teilnehmer-Identifikation:<br>Suchbegriff: | EUROFIB1     |                      |  |  |  |
| Benutzerkennung/Benutzerarten än           | dern/löschen |                      |  |  |  |
| Benutzerkennung/Benutzerarten              |              | Daten sind vorhanden |  |  |  |
| Benutzerrechte ändern/löschen              |              |                      |  |  |  |
| Abfragen                                   |              |                      |  |  |  |
| Erklärungen                                |              |                      |  |  |  |
| Selbstberechnungen                         |              |                      |  |  |  |
| Übermittlungen                             |              |                      |  |  |  |

Geben Sie den gewünschten Usernamen im Feld "Name neu" ein (zB. EUROFIB1). Dieser Username kann entweder gleich wie die zuvor gewählte Benutzer-Identifikation lauten oder auch abweichen.

Geben Sie zusätzlich noch die gewünschte PIN im Feld "Start-PIN" sowie "Start-PIN – Wiederholung" ein. Die PIN muss mindestens 8-stellig sein.

Wechseln Sie die Benutzerart in der Zeile "Benutzer für Webservice" von der Einstellung "Nein" auf die Einstellung "Ja".

| Verwaltung der Benut        | zerdaten                                     |                                              |                          | 9 |
|-----------------------------|----------------------------------------------|----------------------------------------------|--------------------------|---|
| Suchbegriff:                | EUROFIB1                                     |                                              |                          |   |
| Benutzerkennung             |                                              |                                              |                          |   |
| Name bisher:                | EUROFIB1                                     |                                              |                          |   |
| Name neu:                   | EUROFIB1                                     |                                              |                          |   |
| Start-PIN                   |                                              | Start-PIN - Wiederholung                     |                          |   |
| Die Start-PIN muss ansch    | ließend sofort vom Benutzer (lt. 'Suchbegrif | ff) geändert werden (Funktion 'PIN ändern'). |                          |   |
| Benutzer sperren (durch Te  | eilnehmer)                                   | ⊖ Ja                                         | <ul> <li>Nein</li> </ul> |   |
| Benutzer für FinanzOnline   | deaktivieren                                 | O Ja                                         | <ul> <li>Nein</li> </ul> |   |
| Benutzer löschen            |                                              |                                              |                          |   |
| Benutzerarten               |                                              |                                              |                          | _ |
| Supervisor                  |                                              | ) Ja                                         | Nein                     |   |
| Benutzer für WebService     | ]                                            | ● Ja ←                                       | O Nein                   |   |
| Benutzer für Registrierkass | en-WebService                                | ⊖ Ja                                         | <ul> <li>Nein</li> </ul> |   |
|                             |                                              | Weiter                                       |                          |   |

Klicken Sie danach auf "Weiter".

#### Seite 5 von 30

Schmidhuber EDV Software Gesellschaft m.b.H. | Schöpfleuthnergasse 22 | A-1210 Wien

Tel +43 1 2700531

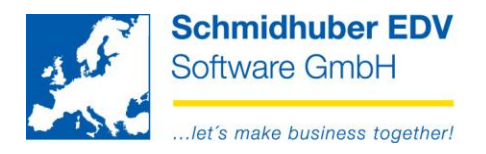

Hier wird Ihnen nun angezeigt, dass Daten für "Benutzerkennung/Benutzerarten" vorhanden sind.

Klicken Sie ganz unten links auf "Daten prüfen".

| Benutzerkennung/Benutzerarten ändem/löschen                                                               |                      |
|----------------------------------------------------------------------------------------------------|----------------------|
| Benutzerkennung/Benutzerarten                                                                             | Daten sind vorhanden |
| Daudaarrakki ändamiläaken                                                                                 |                      |
|                                                                                                    |                      |
| Abfragen                                                                                                  |                      |
| Erklärungen                                                                                               |                      |
| Selbstberechnungen                                                                                        |                      |
| Übermittlungen                                                                                            |                      |
| Anträge                                                                                                   |                      |
| Zustellung                                                                                                |                      |
| Registrierkassen                                                                                          |                      |
| Entwürfe                                                                                                  |                      |
| Ergänzungsersuchen                                                                                        |                      |
| DataBox                                                                                                   |                      |
| Admin                                                                                                    |                      |
| Externe Anwendungen                                                                                       |                      |
|                                                                                                    |                      |
| Datenkorb                                                                                                 |                      |
| Datenkorb (Übersicht der eingegebenen Daten)                                                              |                      |
| Benutzerdaten prüfen und speichern                                                                        |                      |
| Im Datenkorb können die eingegebenen Benutzerdaten geprüft und erst dort gespeichert werden. Daten prüfen |                      |

Hier sehen Sie nun noch einmal eine Übersicht – kontrollieren Sie die Einstellungen und klicken Sie danach auf "Speichern".

| Benutzerkennung 🗹                                  |            |                            |            |  |
|----------------------------------------------------|------------|----------------------------|------------|--|
| Name bisher:                                       |            |                            |            |  |
| EUROFIB1                                           |            |                            |            |  |
| Name neu:                                          | EUROFIB1   |                            |            |  |
| Start-PIN                                          | Eingegeben | Start-PIN - Wiederholung   | Eingegeben |  |
| Benutzer sperren (durch Teilnehmer)                | Nein       |                            |            |  |
| Angezeigten Benutzer für FinanzOnline deaktivieren | Nein       |                            |            |  |
| Benutzer löschen                                   | Nein       |                            |            |  |
|                                                    |            |                            |            |  |
| Benutzerarten 🖌                                    |            |                            |            |  |
| Supervisor                                         | Nein       |                            |            |  |
| Benutzer für WebService                            | Ja         |                            |            |  |
| Benutzer für Registrierkassen-WebService           | Nein       |                            |            |  |
|                                                    |            | Speichern<br>zur Übersicht |            |  |

#### Seite 6 von 30

Schmidhuber EDV Software Gesellschaft m.b.H. | Schöpfleuthnergasse 22 | A-1210 Wien

 Tel +43 1 2700531
 office@schmidhuber.com
 Bank Austria
 IBAN AT111200000609482500
 H

 Fax +43 1 2700535
 www.schmidhuber.com
 KN 609482500
 BLZ 12000
 BIC BKAUATWW
 FI

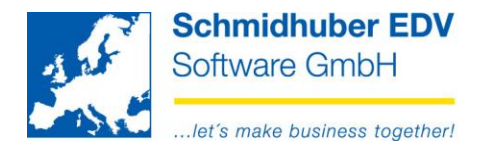

Sie erhalten die Bestätigung, dass der Benutzer erfolgreich angelegt wurde.

| Der Benutzer wurde geändert.               |          |
|--------------------------------------------|----------|
| Teilnehmer-Identifikation:<br>Suchbegriff: | EUROFIB1 |

Seite 7 von 30

Schmidhuber EDV Software Gesellschaft m.b.H. | Schöpfleuthnergasse 22 | A-1210 Wien

Tel +43 1 2700531

office@schmidhuber.com Bank Austria Fax +43 1 2700535 www.schmidhuber.com

KN 609482500 | BLZ 12000 | BIC BKAUATWW

IBAN AT111200000609482500

Handelsgericht Wien FN 59 084 p

UID ATU15137509 DVR 0932400

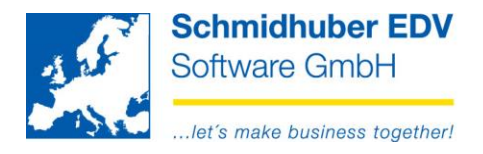

# Vorbereitungen in EuroFib für Windows

### Benutzerdaten erfassen (pro Klient)

Stammdaten => Firmenstamm => Steuerdefinitionen => Finanzamt

Wählen Sie das gewünschte Finanzamt aus, klicken Sie auf den Reiter "FA-Online" und klicken Sie auf das "Bearbeiten" Symbol.

#### • WebService (Upload, ...)

Erfassen Sie hier den "Benutzer für Webservices" um die direkte Kommunikation zwischen EuroFib und FinanzOnline Portal (Übermittlung von UID/ZM, UID-Prüfungen, Databox, etc..) zu nutzen – siehe Anleitung ab Seite 3.

#### • Login

Erfassen Sie hier Ihre Zugangsdaten für das FinanzOnline Portal.

| <u>.</u>                 |                                | F            | inanzan  | nt          |   |            |                       |            | • <b>×</b> |
|--------------------------|--------------------------------|--------------|----------|-------------|---|------------|-----------------------|------------|------------|
| Nummer                   | 1                              | 1            |          |             |   |            | Anlage                | 15.02.1999 | MAD        |
| Adresse                  |                                |              |          |             |   |            | Anderung              | 11.04.2018 | TN         |
| Name                     | Finanzamt f.d.21.u.22.Bez.in W |              |          |             |   | Kontenplan |                       |            |            |
|                          | in Wien                        |              |          |             |   | Aktiv      | <ul> <li>✓</li> </ul> |            |            |
| Strasse                  | Dr.Adolf Schä                  | rf Platz 2   |          |             |   |            |                       |            |            |
| Land                     | A / Österreich                 |              |          |             | V |            |                       |            |            |
| PLZ / Ort                | 1229                           | Wien         |          |             |   |            |                       |            |            |
| Telefon                  | 01/20 141-279                  | 9            |          |             |   |            |                       |            |            |
| Fax                      |                                |              |          |             |   |            |                       |            |            |
| Einstellungen UVA        | -Online Buchu                  | ngsautomatik | Dokument | e           |   |            |                       |            |            |
| FA Online                |                                |              |          |             |   |            |                       |            |            |
|                          | Teilnehmer                     | ID           | 1        | Benutzer ID |   | P          | IN                    |            | _          |
| WebService (Upload,)     |                                |              |          | ******      |   | Ť          | ******                |            | 1          |
| Login                    |                                |              | 1        | *******     |   | *          | *******               |            | 1          |
| Prüfung - VID-Nr Stufe 2 |                                |              |          |             |   |            |                       |            |            |
| Archiv                   | ✓                              |              |          |             |   |            |                       |            |            |

#### Seite 8 von 30

Schmidhuber EDV Software Gesellschaft m.b.H. | Schöpfleuthnergasse 22 | A-1210 Wien

 Tel +43 1 2700531
 office@schmidhuber.com
 Bank Austria
 IBAN AT11120000609482500
 Handelsgericht Wien

 Fax +43 1 2700535
 www.schmidhuber.com
 KN 609482500
 BLZ 12000
 BIC BKAUATWW
 FN 59 084 p

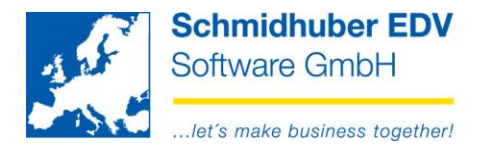

## Benutzerdaten erfassen (pro User)

Sonderprogramme => Meine Einstellungen

Klicken Sie auf das "Bearbeiten" Symbol.

#### • WebService (Upload, ...)

Erfassen Sie hier den "Benutzer für Webservices" um die direkte Kommunikation zwischen EuroFib und FinanzOnline Portal (Übermittlung von UID/ZM, UID-Prüfungen, Databox, etc..) zu nutzen – siehe Anleitung ab Seite 3.

#### • Login

Erfassen Sie hier Ihre Zugangsdaten für das FinanzOnline Portal.

Das Häkchen "Steuerberater" aktiviert zusätzlich eine Auswahlmöglichkeit aller verfügbaren Steuernummern beim Login über EuroFib zur direkten Übertragung in das Feld "Steuernummer".

| M. N            | leine                   | Einstellungen         |         |          |               |          |           |     | • 🗙 |
|-----------------|-------------------------|-----------------------|---------|----------|---------------|----------|-----------|-----|-----|
| Stan            | dard                    | OnLineBuchen          | Drucken | Optionen | Stapel buchen | Faktura  | FA-Online |     |     |
| - F.<br>W<br>Lo | A Onl<br>/ebSer<br>ogin | ine<br>vice (Upload,) | Teilne  | ehmer ID | Ben           | utzer ID | ۹<br>     | PIN | Z   |
| SI              | teuerb                  | erater                |         |          |               |          |           |     |     |

### Wichtige Hinweise zur Erfassung der Benutzerdaten

Werden bei einem EuroFib User unter "**Meine Einstellungen**" Benutzerdaten erfasst, haben diese immer eine **höhere Priorität gegenüber** den am **Finanzamt** hinterlegten Zugangsdaten.

Die **Teilnehmer ID pro EuroFib User ist optional** – das bedeutet, Sie können am Finanzamt einen Zugang erfassen (Teilnehmer ID, Benutzer und ID und PIN) und dann für gewünschte EuroFib User nur Benutzer ID und PIN.

Damit ist eine Mischung aus den Teilnehmer ID pro Klient/Finanzamt und individuellem Zugang des EuroFib Users möglich.

Seite 9 von 30

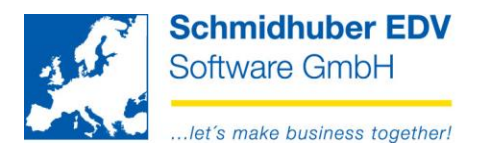

# Eigene UID Nummer

Stammdaten => Firmenstamm => Adresssatz

Für die UID-Prüfung (Stufe 1/Stufe 2) muss die eigene UID Nummer für die Beantragung bekannt gegeben werden. Erfassen Sie diese bitte im angegebenen Feld.

| Zusatzinformationen |              |  |  |  |  |  |
|---------------------|--------------|--|--|--|--|--|
| Finanzamt           |              |  |  |  |  |  |
| Steuernummer        | 200/7370     |  |  |  |  |  |
| Steuernummer 2      |              |  |  |  |  |  |
| UID Nummer          | ATU123456789 |  |  |  |  |  |
| DVR Nummer          | 0932400      |  |  |  |  |  |
| DienstgeberNr       | 300714279    |  |  |  |  |  |
| Gründungsdatum      | 00.00.0000   |  |  |  |  |  |
| Konzernmandant      |              |  |  |  |  |  |
| Buchungskreis       |              |  |  |  |  |  |
| Werk/Kunde          |              |  |  |  |  |  |

## Ausdruck oder PDF von UID-Bestätigungen?

Stammdaten => Firmenstamm => Steuerdefinitionen => Finanzamt

Wählen Sie das gewünschte Finanzamt aus, klicken Sie auf den Reiter "FA-Online".

Grundsätzlich werden die UID-Bestätigungen bei gültiger UID Nummer (Stufe 2) auf Ihrem Windows-Standarddrucker ausgedruckt.

Wird jedoch hier der Haken "**Archiv**" gesetzt, wird statt des Ausdrucks eine PDF Datei erzeugt und pro Debitor/Kreditor am Reiter "Dokumente" gespeichert. Der Pfad ist optional – wird kein Pfad angegeben, werden die PDF-Dateien im EuroFib Verzeichnis unter "…\Programm\Temp\Archiv\" abgelegt.

| Einstellungen UVA | FA-Online | Buchungsautomatik | Dokumente | e           |        |   |
|-------------------|-----------|-------------------|-----------|-------------|--------|---|
| - FA Online       |           |                   |           |             |        |   |
|                   | Teiln     | ehmer ID          | В         | Benutzer ID | PIN    |   |
| WebService (Uploa | d,) 2259  | 2259804d1286      |           | ******      | ****** | 1 |
| Login             | 2259      | 804d1286          | *         | ******      | ****** | 1 |
| Prüfung - VID-Nr  | Stufe 2   |                   |           |             |        |   |
| Archiv            | ✓         |                   |           |             |        |   |

#### Seite 10 von 30

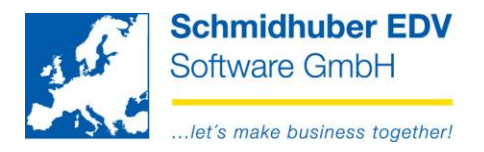

# Funktionen in EuroFib (unterjährig)

Direkte Übermittlung der Umsatzsteuervoranmeldung (UVA)

Auswertungen => UVA-Verprobung => Standard

Aktivieren Sie die folgenden 3 Punkte:

- Formular •
- FA-Online (inkl. Pfad + Dateiname für die XML-Exportdatei)
- Übermittlung zu Finanzamt •

Klicken Sie danach auf das Druckersymbol wird in einem Zug das Formular im Papierformat gedruckt, die XML-Datei im gewünschten Verzeichnis erstellt und mittels Bestätigung in dem darauf folgenden Fenster an das Finanzamt übermittelt.

| 🕺 UVA                 |            |                  |                    |
|-----------------------|------------|------------------|--------------------|
| – Voranmeldung für –  |            |                  |                    |
| Finanzamt             | Finanzamt  |                  | 21.u.22.Bez.in W 💌 |
| Manat                 | 0          | 01/2012          | 1                  |
| Monat                 |            | 01/2012          |                    |
| Quartal               | 0          | 1 🔫 2012         |                    |
| Geschäftsjahr         | $\odot$    | 12 🔶             | 2012 - 2012        |
| Monatsbereich         | $\bigcirc$ | 01/2012          | - 12/2012          |
| Tag                   | $\bigcirc$ | 01.01.2012 星     | - 31.12.2012 💌     |
| Auswertung nach       |            | Buchungsdatum    | •                  |
| mit Subfirmen         |            |                  |                    |
|                       |            |                  |                    |
| Druckarten            |            |                  |                    |
| Ausweis Vorperiode    |            | Sortierung       | Buchungsdatum 🗨    |
| Kontrolliste          |            | Toleranzbetrag   | ,00                |
| Kontenaufstellung     |            | Summierung       | Konto 👤            |
| Summenblatt           |            |                  |                    |
| Formular              | 1          |                  |                    |
| Finanzamt Online      |            |                  |                    |
| FA-Online             | <b>v</b>   | C:\UVA_Ordner\Uv | /a_\$p.xml         |
| Übermittelung zu Fina | anzan      | nt               |                    |
| Ich beantrage die Ver | wend       | ung des unter0   | 95 📃               |
| Ich übermittle Rechnu | ungen      | 1                |                    |
| Infos                 |            |                  |                    |
| Excelausgabe          |            | c:\temp\uva.xls  |                    |

#### Seite 11 von 30

Schmidhuber EDV Software Gesellschaft m.b.H. | Schöpfleuthnergasse 22 | A-1210 Wien

Tel +43 1 2700531

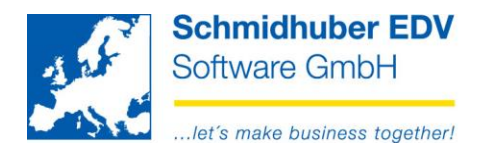

Das darauf folgende Fenster zeigt Ihnen noch eine kurze Übersicht der Daten, die an das Finanzamt online übermittelt werden.

Klicken Sie hier auf "Übermitteln" um diese Meldung tatsächlich einzureichen.

Mittels Klick auf "Test" können Sie auch nur eine "Testübermittlung" senden – die UVA ist in diesem Fall nicht wirksam eingereicht!

| 🕺 Übermittlung U30 | _                   |   | ×                 |
|--------------------|---------------------|---|-------------------|
| U30 für Zeitraum   | : 2012-01 - 2012-01 | Â | Übermitteln       |
| 000<br>001         |                     |   | Test<br>Abbrechen |
| 021                | Summe               |   |                   |
| 011<br>012         |                     |   |                   |
| 015<br>017         |                     |   |                   |
| 018                |                     |   |                   |
| 020                |                     |   |                   |

Seite 12 von 30

Schmidhuber EDV Software Gesellschaft m.b.H. | Schöpfleuthnergasse 22 | A-1210 Wien

Tel +43 1 2700531

Bank Austria KN 609482500 | BLZ 12000 | BIC BKAUATWW

IBAN AT111200000609482500

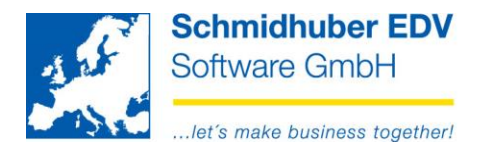

## Direkte Übermittlung der Zusammenfassenden Meldung (ZM)

Auswertungen => Zusammenfassende Meldung => Export

Geben Sie im Feld "Dateiname" einen Pfad + Dateiname für die XML-Exportdatei ein und aktivieren Sie den Haken "Übermittlung zu FA".

Klicken Sie danach auf das Druckersymbol wird in einem Zug die XML-Datei im gewünschten Verzeichnis erstellt und sofort an das Finanzamt übermittelt.

| 🕺 ZM-Export         | - • •                              |
|---------------------|------------------------------------|
| Einschränkungen     |                                    |
| Finanzamt           | 1 💌 Finanzamt f.d.21.u.22.Bez.in W |
| Quartal             | 1 😫                                |
| Monat               | – Jahr 2012 🔿                      |
| mit Subfirmen       |                                    |
| Auswahl             |                                    |
| Für Land            | Österreich FA-Online               |
| Ausstellungsdatum   | 15.03.2012 💌                       |
| Auswertung nach     | Buchungsdatum                      |
| Dateiname           | C:\ZM_Ordner\ZM_\$p.xml            |
| Übermittelung zu FA |                                    |
| Kundeninfo          |                                    |
| E                   |                                    |

Seite 13 von 30

Schmidhuber EDV Software Gesellschaft m.b.H. | Schöpfleuthnergasse 22 | A-1210 Wien

Tel +43 1 2700531

Bank Austria KN 609482500 | BLZ 12000 | BIC BKAUATWW

IBAN AT111200000609482500

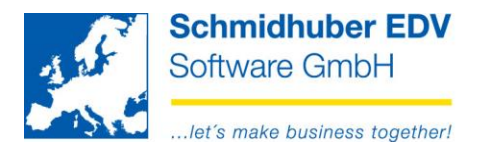

# Überprüfung von UID-Nummern (Stufe 1 + Stufe 2) - EINZELN

Stammdaten => Kontenstamm => Debitoren bzw. Kreditoren

Auf dem Reiter "Zusätze" können Sie mittels Klick der **rechten Maustaste auf das Feld "UID-Nummer"** die dort eingegebene UID-Nummer überprüfen.

| 🕵 Debitor          | enstamm         |           |                                |               |                                    |                     |                       |               | ×        |                                 |           |
|--------------------|-----------------|-----------|--------------------------------|---------------|------------------------------------|---------------------|-----------------------|---------------|----------|---------------------------------|-----------|
| Adresse            | Zusätze         | Mahnwesen | Kreditversicherung             | BD-Soft / SAP | Banken                             | Gel                 | biete/Abteilungen     | Kontaktperson | er.4     |                                 |           |
| Kontonu<br>Kundeni | immer<br>nummer | 29999     | Name<br>Adress<br>Telefon      | e             | Schmidhu<br>A 1210 Wi<br>+43 1 270 | ber E<br>en<br>0531 | EDV Software Gmb<br>I | ΡΗ            |          |                                 |           |
| - Zusätz           | e               |           |                                |               |                                    |                     | UID-Nummer            |               |          |                                 |           |
| Samm               | elkonto         | 1/2300 k  | (unde 🚽 Branche                |               |                                    |                     | UID- Nummer           | ATU15137509   |          | Kontenstamm                     | Shift+F2  |
| Zentral            | konto           |           | Kundengru                      | ippe          |                                    |                     | noch keine Prüfu      | ing 💿         | 1        | Kontoblatt                      | Shift+F3  |
| Fremd              | währung         |           | <ul> <li>Kreditoren</li> </ul> | konto         |                                    |                     | Status 1              | 0             |          | Offene Posten                   | Shift+F4  |
| Kreditli           | imit            |           |                                |               |                                    |                     | Status 2              | 0             | 1        | Buchungszeile                   | Shift+F7  |
| Zessio             | n               |           | Zahlungsv                      | erhalten      |                                    |                     | ungültig              | 0             | :        | Saldenentwicklung               | Shift+F8  |
| Vortrot            | or.             |           | - Ropität                      |               |                                    |                     | Pröfungsdatum         | 00.00.0000    | <u> </u> | Ändern UID-Nummer               |           |
| venueu             | 51              |           | Domitat                        |               |                                    |                     | Fruidingsdatum        | 00.00.0000    |          | Bestätigen UID-Nummer - Stufe 1 |           |
|                    |                 |           |                                |               |                                    |                     |                       |               |          | Bestätigen UID-Nummer - Stufe 2 |           |
| Selekti            | on 1-6          |           |                                |               |                                    |                     |                       |               |          | Aussendungen                    |           |
| 1                  |                 |           |                                |               |                                    |                     |                       |               |          | Artikelstamm extern             |           |
|                    |                 |           |                                |               |                                    |                     |                       |               |          | diverser Kunde                  | Shift+F11 |

### Stufe 1

Klicken Sie auf "Prüfen".

| <u>.</u>               | Prüfung UID 📃 🗉 💌                   |
|------------------------|-------------------------------------|
| - Kontoinformationen - |                                     |
| Konto                  | 29999                               |
| Name                   | Schmidhuber EDV Software GmbH       |
| Adresse                | A-1210 Wien, Schöpfleuthnergasse 22 |
| UID-Nummer             | ATU15137509                         |
| Stute                  | Stute 1                             |
| Meldung                |                                     |
| Meldung                |                                     |
| Adresse                |                                     |
| Prüfen                 | Schliessen                          |

Nach kurzer Wartezeit erscheint die Rückmeldung des Onlinedienstes.

#### Seite 14 von 30

| Tel +43 1 2700531 | office@schmidhuber.com | Bank Austria             | IBAN AT111200000609482500 | Handelsgericht Wien | UID ATU15137509 |
|-------------------|------------------------|--------------------------|---------------------------|---------------------|-----------------|
| Fax +43 1 2700535 | www.schmidhuber.com    | KN 609482500   BLZ 12000 | BIC BKAUATWW              | FN 59 084 p         | DVR 0932400     |

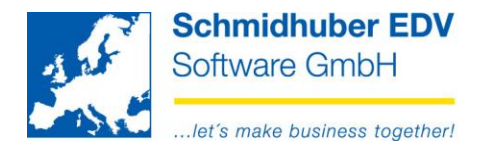

Dieses Ergebnis wird mittels "Schließen" in die entsprechenden Felder übertragen.

| Meldung |                                   |
|---------|-----------------------------------|
| Meldung | Die UID des Erwerbers ist gültig. |
| -       |                                   |
| Adresse |                                   |
|         |                                   |
|         |                                   |
| Prüfen  | Schliessen                        |
|         |                                   |
|         | UID-Nummer                        |
|         | UID- Nummer ATU15137509           |
|         | noch keine Prüfung 💿              |
|         | Status 1                          |
|         | Status 2 💿                        |
|         | ungültig 💿                        |
|         |                                   |
|         | Prüfungsdatum 15.03.2012          |

Seite 15 von 30

Schmidhuber EDV Software Gesellschaft m.b.H. | Schöpfleuthnergasse 22 | A-1210 Wien

Tel +43 1 2700531

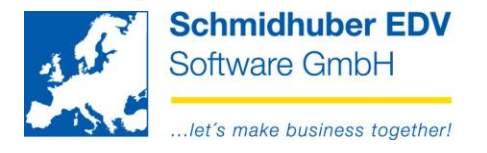

### Stufe 2

Wählen Sie das gewünschte Finanzamt aus und klicken Sie auf "Prüfen".

| <u>.</u>             | Prüfung UID                                |
|----------------------|--------------------------------------------|
| - Kontoinformationen |                                            |
| Konto                | 29999                                      |
| Name                 | Schmidhuber EDV Software GmbH              |
| Adresse              | A-1210 Wien, Schöpfleuthnergasse 22        |
| UID                  |                                            |
| UID-Nummer           | ATU15137509                                |
| Stufe                | Stufe 2                                    |
| Finanzamt            | 1 / Finanzamt f.d.21.u.22.Bez.in W 🗸 🗸 🗸 V |
| Adressfenster        |                                            |
| Meldung              |                                            |
| Meldung              |                                            |
|                      |                                            |
| Adresse              |                                            |
|                      |                                            |
|                      |                                            |
| <u>-</u>             |                                            |
| Prüfen               | Schliessen                                 |

Bei gültiger UID-Nummer erhalten Sie eine Bestätigung – diese wird entweder auf Ihrem Windows-Standarddrucker gedruckt oder als PDF-Datei am Reiter "Dokumente" des Debitor/Kreditor abgelegt (Details siehe unter "Vorbereitungen").

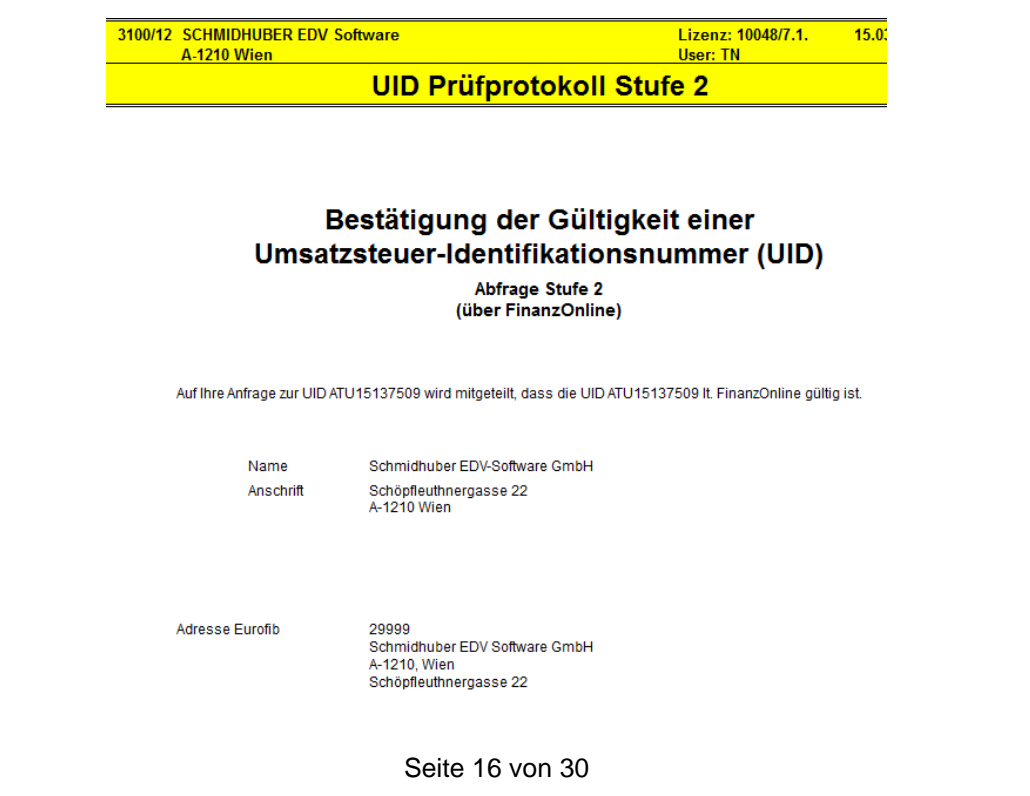

Schmidhuber EDV Software Gesellschaft m.b.H. | Schöpfleuthnergasse 22 | A-1210 Wien

 Tel +43 1 2700531
 office@schmidhuber.com
 Bank Austria
 IBAN AT11120000609482500
 Handelsgericht Wien
 UID ATU15137509

 Fax +43 1 2700535
 www.schmidhuber.com
 KN 609482500
 BLZ 12000
 BIC BKAUATWW
 FN 59 084 p
 DVR 0932400

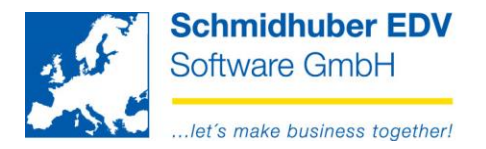

Das Ergebnis wird mittels "Schließen" in die entsprechenden Felder übertragen.

| Meldung | ✓                                                                      |
|---------|------------------------------------------------------------------------|
| Meldung | Die UID des Erwerbers ist gültig.                                      |
|         |                                                                        |
| Adresse | Schmidhuber EDV Software Gesellschaft m.b.H.<br>Schöpfleuthnergasse 22 |
|         | AT-1210 Wien                                                           |
| Drüfen  | Schlipper                                                              |
| Fluien  | Juliessen                                                              |
|         | UID-Nummer                                                             |
|         | UID- Nummer ATU15137509                                                |
|         | noch keine Prüfung 💿                                                   |
|         | Status 1 💿                                                             |
|         | Status 2                                                               |
|         | ungültig 🔘                                                             |
|         | Prüfungsdatum 15.03.2012                                               |

#### Hinweis:

Die Richtigkeit der Adresse (Vergleich EuroFib zu Finanzamt) und etwaige Korrekturen vorzunehmen obliegt dem Benutzer – dies muss manuell durchgeführt werden!

Als kleine Hilfestellung dient der Haken "Adressfenster" – wurde dieses bei der Prüfung aktiviert, erscheint ein kleines Zusatzfenster mit den vom Finanzamt rückgemeldeten Adressdaten.

Diese können Sie nun einfach mittels Copy & Paste [CTRL+C] => [CTRL+V] bei Bedarf in die Felder des Debitor/Kreditor übertragen.

| <u>.</u>         | Prüfung Stufe 2 - Daten      | - • ×      |
|------------------|------------------------------|------------|
|                  | Adresszeile                  |            |
| Schmidhuber EDV  | Software Gesellschaft m.b.H. |            |
| Schöpfleuthnerga | sse 22                       |            |
| AT-1210 Wien     |                              |            |
|                  |                              |            |
|                  |                              |            |
|                  |                              |            |
|                  |                              |            |
| 1                |                              | Cableroon  |
|                  |                              | Schliessen |
|                  |                              |            |

#### Seite 17 von 30

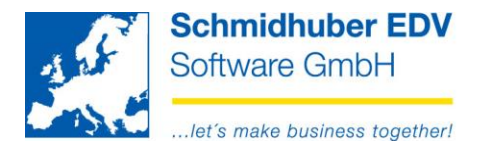

# Überprüfung von UID-Nummern (Stufe 1 + Stufe 2) - GESAMT

Auswertungen => Zusammenfassende Meldung => Bestätigung UID-Nummern

Hier haben Sie die Möglichkeit die UID-Nummern von mehreren Kunden/Lieferanten auf einmal online zu prüfen:

| <u>.</u>                                            | Prüfung - UID-Nummern              |
|-----------------------------------------------------|------------------------------------|
| UID-Nummern                                         |                                    |
| noch keine Prüfung<br>ungültig<br>Stufe 1 / Stufe 2 | ✓<br>✓<br>✓ 03.09.2018 ✓           |
| Einschränkungen                                     |                                    |
| Debitoren                                           | V                                  |
| Kreditoren                                          |                                    |
| Alle/Aktive/Inaktive                                | nur Aktive 🗸                       |
| Art                                                 |                                    |
| Art                                                 | Prüfung 🗸                          |
| Finanzamt                                           | 1 / Finanzamt f.d.21.u.22.Bez.in W |
| Stufe                                               | Stufe 2                            |
| Druck von                                           | nur geänderten Adressen            |
| Sortierung                                          | Kontonummer                        |

#### **UID-Nummern**

| noch keine Prüfung       | es werden alle mit Status "noch keine Prüfung" geprüft                  |
|--------------------------|-------------------------------------------------------------------------|
| ungültig                 | es werden alle mit Status "ungültig" geprüft                            |
| Stufe 1 / Stufe 2 /Datum | es werden alle mit Stufe 1 / Stufe 2 mit diesem Datum und älter geprüft |

Basierend auf dem aktuellen Status pro Debitor/Kreditor – siehe Stamm:

| UID-Nummer<br>UID-Nummer ATU | 15137509    |
|------------------------------|-------------|
| noch keine Prüfung           | 0           |
| Status 1                     | 0           |
| Status 2                     | ۲           |
| ungültig                     | 0           |
| keine                        | 0           |
| Prüfungsdatum 3              | 1.08.2018 🗸 |

#### Seite 18 von 30

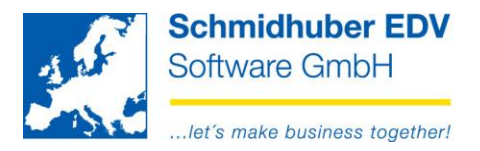

#### Einschränkungen

| Debitoren            | Möchten Sie Debitoren prüfen?<br>Einschränkungen von/bis und einzelne Konten optional                                                                                                    |
|----------------------|----------------------------------------------------------------------------------------------------|
| Kreditoren           | Möchten Sie Kreditoren prüfen?<br>Einschränkungen von/bis und einzelne Konten optional                                                                                                    |
|                      | Mindestens eine Auswahl bei Debitoren/Kreditoren erforderlich!                                                                                                    |
| Land                 | Möchten Sie nur ein bestimmtes Land prüfen? (optional)                                                                                                    |
| Alle/Aktive/Inaktive | Welche Konten möchten Sie überprüfen? (Standard: nur Aktive)                                                                                                    |
| Art                  |                                                                                                    |
| Art                  | Prüfung<br>Die weiter unten ausgewählte Prüfung wird durchgeführt!                                                                                                    |
|                      | Kontrollliste<br>Es wird "nur" eine Kontrollliste der aufgrund Ihrer Eingaben<br>betroffenen Konten gedruckt (zB. zur Durchsicht vorab).                                                                                                    |
| Finanzamt            | Auswahl Ihres Finanzamtes                                                                                                    |
| Stufe                | soll Stufe 1 oder Stufe 2 geprüft werden?                                                                                                    |
| Druck von            | nur geänderte Adressen<br>Es werden nur abweichende Adressen im Vergleich zur letzten<br>Prüfung gedruckt (bei erstmaligem Start der UID Prüfung<br>erhalten Sie natürlich ebenfalls alle Adressen)<br>Damit soll ein Adressabgleich im Zuge der Stufe 2 Prüfung<br>erleichtert/beschleunigt werden. |
|                      | Alle Adressen<br>Es werden alle Adressen gedruckt                                                                                                    |
| Sortierung           | Wie soll die Prüfliste sortiert werden?                                                                                                    |

#### Wichtige Hinweise:

- Lesen Sie die Vorbereitung "Ausdruck oder PDF von UID-Bestätigungen?"
- Die UID-Bestätigungen werden mittels "Crystal Reports" erstellt. •
- Die "History" (Protokollierung von Stammdaten für Debitoren/Kreditoren) wird • für Statusänderungen berücksichtigt.

#### Seite 19 von 30

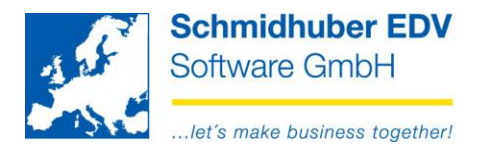

# UID-Nummer – Übersicht der durchgeführten Prüfungen

Stammdaten => Kontenstamm => Debitoren/Kreditoren

Mit einem Doppelklick auf die UID-Nummer...

| <u>.</u>           |                  |           | De           | ebitore                   | enstamm   |                                 |                           |                          |              |           | • 🗙      |
|--------------------|------------------|-----------|--------------|---------------------------|-----------|---------------------------------|---------------------------|--------------------------|--------------|-----------|----------|
| Adresse            | Zusätze          | Mahnwesen | Kreditversic | herung                    | Dokumente | Banken                          | Kont                      | aktpersonen              | Extras       | Faktura   | Infc 🕂 🕨 |
| Kontonu<br>Kundeni | mmer<br>nummer   | 29999     |              | Name<br>Adress<br>Telefon | e         | Schmidt<br>A 1210 V<br>+43 1 27 | nuber I<br>Vien<br>700531 | EDV Software<br>1        | GmbH         |           |          |
| - Zusätz<br>Samm   | e<br>elkonto     | 1/2300 k  | (unde 🗸 Bra  | anche                     |           |                                 |                           | UID-Numm<br>UID- Numm    | er<br>Ier AT | U151375   | 09       |
| Zentral            | konto<br>währung |           | Ku           | ndengru                   | ippe      |                                 |                           | noch keine l<br>Status 1 | Prüfung      | )<br>()   |          |
| Kreditli           | imit (i.T.)      |           |              | unorem                    |           |                                 |                           | Status 2<br>ungültig     |              | 000       |          |
| Zessio<br>Vertrete | er               |           | ✓ Zal        | hlungsv<br>nität          | erhalten  |                                 | ]                         | rüfungsda                | tum 🗌        | 03.09.201 | 8 🗸      |
| Selekti            | on 1-6           |           |              |                           |           |                                 |                           |                          |              |           |          |

... erhalten Sie eine Übersicht aller durchgeführten Prüfungen.

| <u>.</u>    |             |                             | UID-Prüfung Protokoll                                                  |                                                                                        |
|-------------|-------------|-----------------------------|------------------------------------------------------------------------|----------------------------------------------------------------------------------------|
|             |             | Datum / Uhrzeit             | Adresse (Eurofib)                                                      | Adresse (Prüfung)                                                                      |
| _ <b>⊡⊘</b> | ATU15137509 |                             |                                                                        |                                                                                        |
|             | 4           | 03.09.2018 / 14:27:27 (1)   |                                                                        |                                                                                        |
|             |             | 31.08.2018 / 14:47:41 (2)   | Schmidhuber EDV Software GmbH<br>Schöpfleuthnergasse 22<br>A 1210 Wien | Schmidhuber EDV Software Gesellschaft m.b.H.<br>Schöpfleuthnergasse 22<br>AT-1210 Wien |
|             | 🤶           | 2 31.08.2018 / 14:37:29 (1) |                                                                        |                                                                                        |
|             |             | 2 31.08.2018 / 14:24:30 (1) |                                                                        |                                                                                        |
|             |             |                             |                                                                        |                                                                                        |

Gültige Stufe 2 Prüfungen können Sie in dieser Übersicht auch jederzeit nachdrucken. Klicken Sie die entsprechende Zeile an und wählen Sie Datei => Druckansicht bzw. Datei => Druck.

#### Seite 20 von 30

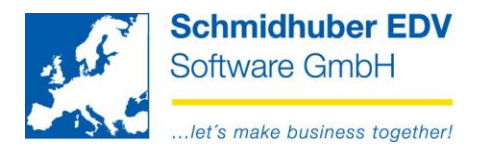

### Abruf der Inhalte der Databox

Auswertungen => UVA-Verprobung => Databox

Geben Sie hier Ihr Finanzamt ein und klicken Sie auf den Button "Databox" um die ungelesenen Inhalte der Databox abzurufen und anzuzeigen.

| 🕵 FA - Databox      |                                           |                     |
|---------------------|-------------------------------------------|---------------------|
| Finanzamt           |                                           |                     |
| Bezeichnung         | Finanzamt f.d.21.u.22.Bez.in W<br>in Wien |                     |
| Adresse             | A-1229 Wien, Dr.Adolf Schärf Platz 2      | Login               |
| Telefon             | 01/20 141-279                             |                     |
| Ansprechperson      |                                           |                     |
| Finanzamt f.d.21.u. | 22.Bez.in W                               |                     |
| Bescheid            | Beschreibung                              | Zustellung          |
| 03.09.2012          | Webservice_U30                            | 03.09.2012 10:19:43 |
| 03.09.2012          | Webservice_U30                            | 03.09.2012 11:18:48 |
| 04.09.2012          | Webservice_U30                            | 04.09.2012 10:05:58 |
| 04.09.2012          | Webservice_U30                            | 04.09.2012 11:05:58 |
| 04.09.2012          | Webservice_U30                            | 04.09.2012 11:05:59 |
| 04.09.2012          | Webservice_U30                            | 04.09.2012 11:05:59 |
| 06.09.2012          | Webservice_U30                            | 06.09.2012 18:06:31 |
| 10.09.2012          |                                           | 10.09.2012 16:25:26 |
| 0 10.09.2012        |                                           | 10.09.2012 16:25:27 |
|                     |                                           |                     |

Klicken Sie auf das grüne Symbol der jeweiligen Zeile, erhalten Sie den XML-Inhalt detailliert in Ihrem Standardbrowser dargestellt. Dieser Eintrag wird dann automatisch als gelesen markiert und als XML File zusätzlich im Unterverzeichnis "Temp" der Buchhaltungssoftware gespeichert. (zB. X:\PwEuro\Programm\Temp) Somit haben Sie die Möglichkeit, diesen bereits gelesenen Eintrag auch zu einem späteren Zeitpunkt via Windows Explorer aufzurufen. (Dateiname = Beschreibung)

| The provide second second second second                                |                                   |                                   |
|------------------------------------------------------------------------|-----------------------------------|-----------------------------------|
| G:\PwEuro\Programm\Temp\ZM201208.xml                                   | ,Ѻ ▾ ♂ × 🕵 schmidhuber.com        | <i>ể</i> G:\PwEuro\Programm∖Tem × |
| Datei Bearbeiten Ansicht Favoriten Extras ?                            |                                   |                                   |
| <pre><?xml version="1.0" encoding="iso-8859-15" ?> - <xml></xml></pre> | um 16:02:16 zur Gänze eingebracht | t.                                |

#### Seite 21 von 30

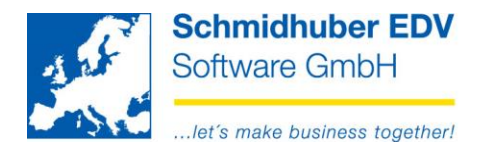

## Direkter Login in das FinanzOnline Portal

Auswertungen => UVA-Verprobung => Databox

Geben Sie hier Ihr Finanzamt ein und klicken Sie auf den Button "Login" um direkt mittels Webbrowser in Ihr FinanzOnline Portal einzuloggen.

| 🕵 FA - Databox      |                                              |                              |                            |            |
|---------------------|----------------------------------------------|------------------------------|----------------------------|------------|
| Finanzamt           | 1                                            |                              |                            |            |
| Bezeichnung         | Finanzamt f.d.21.u.22.Bez.in W               |                              | Databox                    |            |
|                     | in Wien                                      |                              | Login                      |            |
| Adresse             | A-1229 Wien, Dr.Adolf Schärf Plat            | z2                           |                            | I          |
| Ansprechnerson      | 01/20 141-279                                |                              |                            |            |
| Ansprechperson      |                                              |                              |                            |            |
| Finanzamt f.d.21.u. | 2.Bez.in W                                   |                              |                            |            |
| Bescheid            | Beschreibung                                 |                              |                            | Zustellung |
|                     |                                              |                              |                            |            |
|                     |                                              |                              |                            |            |
|                     |                                              |                              |                            |            |
| + https://          | finanzonline. <b>bmf.gv.at</b> /fon/login.do | 🔎 👻 🔒 Identifiziert vo       | on DigiCert 🖒 😑 Hauptseite | ×          |
| Datei Bearbeiten    | sicht Favoriten Extras ?                     |                              |                            |            |
|                     | FINANZ <b>ONLINE</b> .AT                     |                              |                            |            |
|                     | Hauptseite Abfragen -                        | Eingaben 👻 Anträge 👻         | DataBox Admin <del>-</del> | Abmelden   |
|                     | Teilnehmer: Schmidhuber ED<br>Benutzer:      | V Software Gesellschaft m.b. | H.                         |            |
|                     | Hauptseite                                   |                              |                            |            |

Seite 22 von 30

Schmidhuber EDV Software Gesellschaft m.b.H. | Schöpfleuthnergasse 22 | A-1210 Wien

Tel +43 1 2700531 Fax +43 1 2700535 www.schmidhuber.com IBAN AT111200000609482500

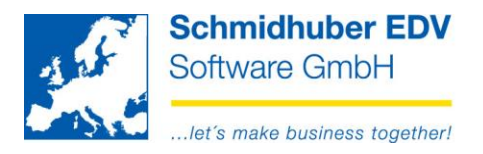

# Körperschaftsteuererklärung (K1)

## Vorbereitungen

Auswertungen => Jahreserklärungen => K1 => Optionen

Wählen Sie Ihr Finanzamt aus und geben Sie die entsprechenden Vorgaben bekannt.

| <u>.</u>                                       | K1 - Optionen                          |
|------------------------------------------------|----------------------------------------|
| Einstellungen                                  |                                        |
| Finanzamt                                      | 1 / Finanzamt f.d.21.u.22.Bez.in W     |
| Kontenplan                                     |                                        |
| Vorgaben                                       |                                        |
| Kleinste/Kleine/Mittelgroße/Große Gmbh         | Mittelgroße, kleine oder kleinste GmbH |
| Branchenkennzahl                               | 582                                    |
| Telefon/Anschrift Geschäftsleitung             | Schöpfleuthnergasse 22, 1210 Wien      |
| Mischbetrieb                                   |                                        |
| Gruppenträger                                  |                                        |
| Gruppenmitglied                                |                                        |
| Minderbeteiligter einer Bteiliungsgemeinschaft |                                        |
| Option zugunsten Steuerwirksamkeit             |                                        |
| Erwebs- und Wirtschaftsgenossenschaften        |                                        |
| Antrag Zuschreibungs-Rücklage                  |                                        |
|                                                |                                        |

Auswertungen => Jahreserklärungen => K1 => Definition Schemata

Hier sehen Sie eine Übersicht der verfügbaren Erklärungen der einzelnen Jahre.

| ×. |         | К1                                                                                                    | - • ×   |
|----|---------|----------------------------------------------------------------------------------------------------|---------|
|    | Kennung | Beschreibung                                                                                                    | Version |
| 1  | 2015    | Körperschaftsteuererklärung für inländische und vergleichbare ausländische unbeschränkt<br>Steuerpflichtige, die zur Führung von Büchern nach den Vorschriften des Unternehmensrechtes<br>verpflichtet sind, sowie Genossenschaften, Betriebe gewerblicher Art und Privatstiftungen, die<br>unter § 7 Abs. 3 fallen. | 0       |
| 0  | 2016    | nicht installiert                                                                                                    | 0       |

Laden Sie das Schema via Webservice in Ihre EuroFib Datenbank (Installation)

#### Seite 23 von 30

Schmidhuber EDV Software Gesellschaft m.b.H. | Schöpfleuthnergasse 22 | A-1210 Wien

 Tel +43 1 2700531
 office@schmidhuber.com
 Bank Austria
 IBAN AT111200000609482500
 Handelsgericht Wien
 UID ATU15137509

 Fax +43 1 2700535
 www.schmidhuber.com
 KN 609482500
 BLZ 12000
 BIC BKAUATWW
 FN 59 084 p
 DVR 0932400

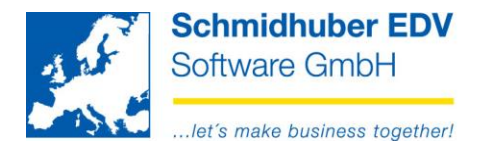

## Hinterlegung der Sachkonten zu den Kennzahlen (optional)

Auswertungen => Jahreserklärungen => K1 => Definition Schemata

Ŀ Nach der Installation des Schemas wird dieses Symbol gezeigt. Damit können Sie in die Bearbeitung (Kontenhinterlegung) wechseln.

Im oberen Bereich sehen Sie die Gruppen/Kennzahlen.

| <u>.</u> |      | K1 (2015)                                                                                                   | × |
|----------|------|----------------------------------------------------------------------------------------------------|---|
| Kennzahl |      | Beschreibung                                                                                                |   |
|          | •    | 1 Bilanzposten gemäß §224 UGB                                                                               |   |
|          | 9310 | Grund und Boden<br>EKR 020-022                                                                              |   |
|          | 9320 | Gebäude auf eigenem Grund<br>EKR 030, 031                                                                   |   |
|          | 9330 | Finanzanlagen<br>08-09                                                                                      | = |
|          | 9340 | Vorräte<br>EKR 100-199                                                                                      |   |
|          | 9350 | Forderungen aus Lieferungen und Leistungen<br>EKR 20-21                                                     | = |
|          | 9360 | Sonstige Rückstellungen (ohne Rückstellungen für Abfertigungen, Pensionen oder Steuern)<br>EKR 304-309      | = |
|          | 9370 | Verbindlichkeiten gegenüber Kreditinstituten und Finanzinstituten<br>EKR 311-319                            | = |
| ±        | :    | 2 Gewinn- und Verlustrechnung gemäß §231 UGB                                                                |   |
| ±        | :    | 3 Korrekturen des Bilanzgewinnes/Bilanzverlustes (Steuerliche Mehr-/Weniger-Rechnung)                       |   |
| ±        | 4    | 4 In den Einkünften aus Gewerbebetrieb sind enthalten:                                                      |   |
| ±        |      | 5 Sonderausgaben                                                                                            |   |
| ±        |      | 6 Sanierungsgewinn                                                                                          |   |
| ±        | 1    | 7 Nichtfestsetzung der Steuer gemäß §6 Z 6 lit b EStG 1988 oder nach dem Umgründungssteuergesetzt (UmgrStG) |   |
| ±        |      | 8 Sonstiges                                                                                                 |   |

Im linken unteren Fenster können Sie Ihre Fibukonten für die oben markierte Kennzahl eingeben/zuordnen. Entweder jedes Konto einzeln (Art: Konto) oder Konto von/bis (Art: Kontenbereich).

|   | Kennzahl: 9350 |   |       |           |           |         |  |  |  |  |
|---|----------------|---|-------|-----------|-----------|---------|--|--|--|--|
|   | Art            |   | Konto | Konto von | Konto bis | Prozent |  |  |  |  |
| ۲ | Konto          | v | 2300  |           |           | 100,00  |  |  |  |  |
| ۲ | Konto          | v | 2310  |           |           | 100,00  |  |  |  |  |
| ۲ | Konto          | v | 2320  |           |           | 100,00  |  |  |  |  |
| ۲ |                |   |       |           |           |         |  |  |  |  |
|   |                |   |       |           |           |         |  |  |  |  |

Die angegebenen Prozent des Kontensaldos werden in die jeweilige Kennzahl übertragen. (automatischer Vorschlag 100%)

**Beispiel:** 

Repräsentationsaufwendungen (1 Sachkonto) Der nicht abzugsfähige Teil über die MWR

100% in KZ 9200 50% in KZ 9280

Seite 24 von 30

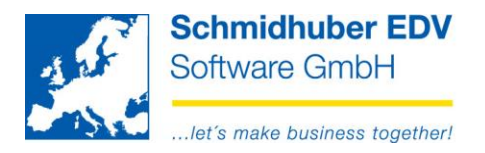

Im rechten unteren Fenster sehen Sie alle passenden Sachkonten für die oben markierte Kennzahl. Ist ein Konto bereits im linken Fenster dieser Kennzahl zugeordnet, sehen Sie das Konto hier nicht mehr. Damit werden Doppelzuordnungen in einer Kennzahl und Gruppe vermieden.

| Sachkonten |                              |   |  |  |  |
|------------|------------------------------|---|--|--|--|
| Konto      | Bezeichnung                  | ^ |  |  |  |
| 0100       | Bauliche Inv.in fremden Geb. |   |  |  |  |
| 0200       | Maschinen u. masch. Anlagen  |   |  |  |  |
| 0400       | Betriebs-u.Geschäftsausst.   |   |  |  |  |
| 0410       | Investitionsablöse           |   |  |  |  |
| 0500       | Fuhrpark                     |   |  |  |  |
| 0600       | Softwarelizenzen             |   |  |  |  |

Sie können von diesem Fenster auch mittels "**Drag & Drop**" ein Konto von rechts nach links ziehen (statt der manuellen Eingabe). Dies ist auch für mehrere Konten auf einmal mittels Mehrfachselektion (zB. STRG bzw. UMSCHALT + Linksklick) möglich. Die Zuordnung erfolgt dann immer einzeln als Art "Konto".

Mittels **rechter Maustaste im oberen Bereich** können Sie auch die Kontenzuordnungen It. Einheitskontenrahmen (EKR) automatisch vorschlagen lassen. (**EKR übernehmen**)

Von einem Geschäftsjahr auf das andere Geschäftsjahr ist die Übernahme der Kontenhinterlegung ebenfalls möglich. (Konten übernehmen von)

Eine Prüfung auf fehlende/doppelte Kontenhinterlegungen starten Sie mittels "Check Konten".

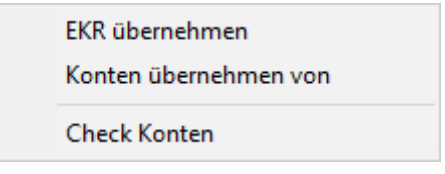

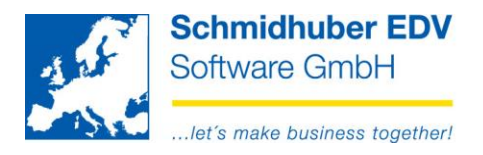

### Erfassen der Werte

#### Auswertungen => Jahreserklärungen => K1 => K1 Die K1 bezieht sich immer auf das aktuell eingeloggte Geschäftsjahr!

Wählen Sie das gewünschte Schema aus und erfassen Sie alle notwendigen Daten auf dieser Maske für Ihre Meldung.

(Export/abgeschlossen wird später im darauf folgenden Abschnitt erklärt)

Klicken Sie nun rechts unten auf "Selektion".

| <u>A</u>                                            | K1 -                | Selektion          |               |                            |                                    |           |
|-----------------------------------------------------|---------------------|--------------------|---------------|----------------------------|------------------------------------|-----------|
| Schema                                              |                     | 2016               | ¥             | Anlage<br>Änderung         | 19.05.2017 / TN<br>19.05.2017 / TN |           |
| Unternehmen - Einstellungen                         |                     |                    |               |                            |                                    |           |
| Finanzamt                                           |                     | 1 / Finanzamt f.o  | d.21.u.22.Be  | ez.in W                    |                                    | ~         |
| Anschrift/TelefonNr Geschäftsleitung                |                     | Schöpfleuthner     | gasse 22, 1   | 210 Wien                   |                                    |           |
| Kleinste/Kleine/Mittelgroße/Große Gmbh              |                     | Mittelgroße, kleir | ne oder kleir | iste GmbH                  |                                    | ~         |
| Branchenkennzahl (ÖNACE 2008) lt. E 2               |                     | 582                |               |                            |                                    |           |
| Mischbetrieb                                        |                     | ]                  |               |                            |                                    |           |
| Dauer des Einkünftsermittlungszeitraum <> 12 Monate |                     |                    |               |                            |                                    |           |
| Abschluss des WJ ist genehmigt                      | <ul><li>✓</li></ul> | ]                  |               |                            |                                    |           |
| Bilanzstichtag                                      |                     | 31.12.2016         |               |                            |                                    |           |
| Liquidationszeitraum                                |                     | 00.00.0000         | ¥             | 00.00.                     | 0000 🗸                             |           |
| Das Unternehmen ist / Optionen                      |                     |                    |               |                            |                                    |           |
| Gruppenträger                                       |                     | ]                  | Gruppenr      | nitglied                   |                                    |           |
| Minderbeteiligter einer Beteiligungsgemeinschaft    |                     | ]                  | Im Veranla    | agungszeitraum erfolgte ei | ine Umgründung                     |           |
| Option zugunsten der Steuerwirksamkeit              |                     | ]                  | Option zu     | r Behandlung als § 7 Abs.  | 3                                  |           |
| Ein Antrag auf Bildung einer Zuschreibungs-Rücklage |                     | ]                  |               |                            |                                    |           |
| Export / abgeschlossen                              |                     |                    |               |                            |                                    |           |
| abgeschlossen                                       |                     | ]                  |               |                            |                                    |           |
| Exportdatei                                         |                     |                    |               |                            |                                    |           |
| exportiert am                                       |                     |                    |               |                            |                                    |           |
| Finanzamt (OnLine)                                  |                     | keine Übermittlu   | ng            |                            |                                    | ~         |
| übermittelt am                                      |                     |                    |               |                            |                                    |           |
|                                                     |                     |                    |               |                            |                                    | Selektion |

Nun sehen Sie alle Kennzahlen und ein Eingabefeld für einen Wert. Sollten Sie bereits Sachkonten zu Kennzahlen hinterlegt haben, wird Ihnen der Kontensaldo vorgeschlagen. (optional)

| <u>.</u> | K1 - Daten                                              |           |  |
|----------|---------------------------------------------------------|-----------|--|
| Kennzahl | Beschreibung                                            |           |  |
|          | 1 Bilanzposten gemäß §224 UGB                           |           |  |
| 9310     | Grund und Boden<br>EKR 020-022                          | .00       |  |
| 9320     | Gebäude auf eigenem Grund<br>EKR 030, 031               | ,00       |  |
| 9330     | Finanzanlagen<br>08-09                                  | 24.484,62 |  |
| 9340     | Vorräte<br>EKR 100-199                                  | ,00       |  |
| 9350     | Forderungen aus Lieferungen und Leistungen<br>EKR 20-21 | 73.455,69 |  |

#### Seite 26 von 30

| Tel +43 1 2700531 | office@schmidhuber.com | Bank Austria |           | IBAN AT111200000609482500 | Handelsgericht Wien | UID ATU15137509 |
|-------------------|------------------------|--------------|-----------|---------------------------|---------------------|-----------------|
| Fax +43 1 2700535 | www.schmidhuber.com    | KN 609482500 | BLZ 12000 | BIC BKAUATWW              | FN 59 084 p         | DVR 0932400     |

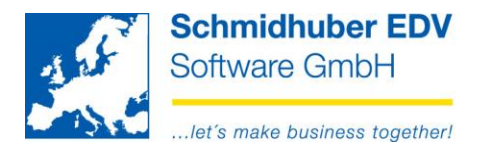

Erfassen/ergänzen Sie hier nun alle Werte notwendigen/gewünschten Werte. Eine Anpassung eines vorgeschlagenen Wertes aus der Buchhaltung kann bei Bedarf auch überschrieben/angepasst werden.

Anzeige, wie viele Sachkonten in dieser Kennzahl hinterlegt wurden
 Hier wurde manuell ein Wert eingetragen/geändert.

Mit der **rechten Maustaste** können Sie die Werte **aktualisieren**. (erneute Selektion anhand der von Ihnen hinterlegten Sachkonten – zB. nach einer Umbuchung)

Um alle Werte zu verwerfen wählen Sie "Datei => Selektiv löschen".

### Druck / Export / Übermittlung

Auswertungen => Jahreserklärungen => K1 => K1

Die Druckansicht bzw. den Druck des Formulars starten Sie wie jeden anderen Druck in EuroFib. (Datei => Druckansicht bzw. Datei => Druck)

Für den Export der XML Datei und die Übermittlung via Webservice müssen Sie im unteren Bereich einen Pfad/Dateinamen für die XML-Datei angeben sowie die gewünschte Übermittlungsart wählen. (kein Export, Testübermittlung, Echtübermittlung).

Danach klicken Sie auf den linken Button für den Export bzw. die Übermittlung.

| Export / abgeschlossen |                                  |             |
|------------------------|----------------------------------|-------------|
| abgeschlossen          |                                  |             |
| Exportdatei            | C:\temp\k1.xml                   |             |
| exportiert am          |                                  |             |
| Finanzamt (OnLine)     | übermitteln als Echt (Produktiv) | ¥           |
| übermittelt am         |                                  |             |
|                        |                                  |             |
|                        | Echtübermittlung                 | Bearbeitung |

Mit dem Haken "abgeschlossen" können Sie die Jahreserklärung fixieren.

Seite 27 von 30

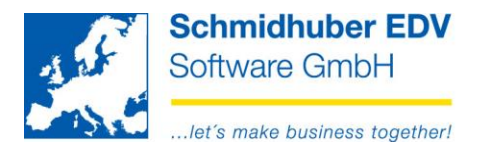

# Kammerumlage (KU) ab 2019

## Vorbereitungen

Stammdaten => Kontenstamm => Sachkonten

Die Bemessungsgrundlage der KU1 kann am Reiter "Informationen" pro Sachkonto definiert werden.

Standardvorschläge seitens EuroFib:

100% bei allen Sachkonten OHNE Haken "Anlagegut"

0% bei allen Sachkonten MIT Haken "Anlagegut" (da Investitionen in ertragsteuerliche Anlagevermögen ausgenommen)

| Kostenrechnung   | Bilanz  | Selektionsfelder | 2  | Offene Posten | Anlagen | Informationen |  |
|------------------|---------|------------------|----|---------------|---------|---------------|--|
| Zusatz           |         |                  | _  |               |         |               |  |
| Bemessungsgrundl | age KU1 | ,(               | 00 | <del>~ </del> |         |               |  |

Manuelle Übersteuerung der Standardvorschläge je nach Bedarf möglich. (zB. 4% für Umsätze von Werbeagenturen und Werbungsmittler für Durchlaufposten)

Auswertungen => UVA-Verprobung => Kammerumlage

Im oberen Bereich müssen Sie die gesetzlichen Werte/Staffel eintragen (falls nicht vorhanden) – zB:

| <b>.</b> | Kammerumlage 📃 📼 💌 |                |  |  |  |
|----------|--------------------|----------------|--|--|--|
|          | Promille           | bis Betrag     |  |  |  |
| ٢        | 2,9000             | 3.000.000,00   |  |  |  |
| •        | 2,7750             | 32.500.000,00  |  |  |  |
| •        | 2,5520             | 999.999.999,00 |  |  |  |
| ۲        |                    |                |  |  |  |
|          |                    |                |  |  |  |
|          |                    |                |  |  |  |
|          |                    |                |  |  |  |

#### Seite 28 von 30

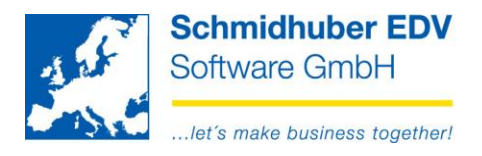

## Auswertung

Wählen Sie das gewünschte Finanzamt und Datum aus und starten Sie die Auswertung mit Datei => Preview/Druck.

| Einstellungen   |                           |              |
|-----------------|---------------------------|--------------|
| Finanzamt       | 1 / Finanzamt Klagenfurt  | ~            |
| Auswertung nach | Buchungsdatum             | ¥            |
| Einschränkungen |                           |              |
| Datum           | 01.01.2019 🛶 — 31.03.2019 | $\checkmark$ |
| Jahresbeginn    | 01.01.2019                |              |

Seite 29 von 30

Schmidhuber EDV Software Gesellschaft m.b.H. | Schöpfleuthnergasse 22 | A-1210 Wien

Tel +43 1 2700531

IBAN AT111200000609482500

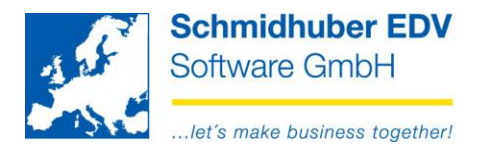

# Umsatzsteuererklärung (U1)

Auswertungen => Jahreserklärungen => U1

Die Funktionen zum Formulardruck, Export der XML-Datei und direkter Meldung zum Finanzamt via Webserivce (optional) sind identisch mit der Meldung der UVA (Seite 10).

| UVA 🗖 🗖 💌                                                                                            |       |                                            |                        |                                           |  |  |
|----------------------------------------------------------------------------------------------------|-------|--------------------------------------------|------------------------|-------------------------------------------|--|--|
| <b>Voranmeldung für</b><br>Finanzamt                                                                 |       | 1 / Finanzamt f.d.2                        | 21.u.22.Bez.in W       | ~                                         |  |  |
| Jahr                                                                                                 |       | 2021.01.01 - 202                           | 1.12.31                | ~                                         |  |  |
| Vorauszahlung<br>durchgeführte                                                                       |       |                                            | 20.00                  | 0,00                                      |  |  |
| Gutschriften<br>Kammerumlage                                                                         |       |                                            | 10                     | ,00,<br>0.00                              |  |  |
| Auswertung nach<br>mit Organschaft                                                                   |       | Buchungsdatum                              |                        | ~                                         |  |  |
| <b>Druckarten</b><br>Kontr. gemeldet<br>Kontrolliste<br>Kontenaufstellung<br>Summenblatt<br>Formular |       | Sortierung<br>Toleranzbetrag<br>Summierung | Buchungsdatum<br>Konto | <ul><li>✓</li><li>,00</li><li>✓</li></ul> |  |  |
| - Finanzamt Online -<br>FA-Online                                                                    |       | C:\u1.xml                                  |                        |                                           |  |  |
| Übermittlung zu Fina                                                                                 | nzamt |                                            |                        |                                           |  |  |
| Infos                                                                                                |       |                                            |                        |                                           |  |  |
| Excelausgabe                                                                                         |       |                                            |                        |                                           |  |  |

#### Seite 30 von 30

Schmidhuber EDV Software Gesellschaft m.b.H. | Schöpfleuthnergasse 22 | A-1210 Wien

Tel +43 1 2700531

IBAN AT111200000609482500